# ◀ fold here

# Before the first use

# Operation

**Control field** 

Display

The control field consists of a display

Various values are displayed and/or se-

changed with the  $\wedge \vee$  sensor buttons.

Confirm the selected values with the

TwinDos sensor button with the ad-

Deactivate or activate automatic deter-

gent dispensing via the TwinDos sensor

ditional Whites and Colors sensor

The values in the display can be

and various sensor buttons.

lected on the display.

 $\wedge \vee$  sensor buttons

OK sensor button

OK sensor button.

buttons

button.

/!\ Damage from incorrect installation and connection.

Installing and connecting the washing machine incorrectly will cause serious damage to property.

#### See "Installation".

Damage resulting from failure to remove the shipping struts.

Failure to remove the shipping struts can result in damage to the washing machine and to adjacent cabinetry or appliances. Remove the shipping struts as described in "Installation and connection".

#### Switching on the washing machine

Turn the program selector to the *Normal* program.

The welcome tone will sound and the welcome screen will light up.

The display will now quide you through the initial commissioning process, which is divided into 5 steps.

For additional information, please refer to the separate operating instructions sup-

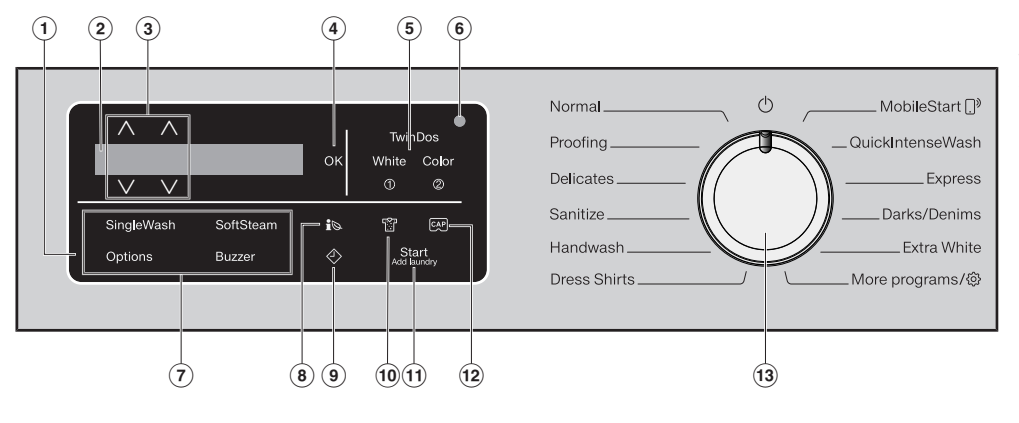

#### Optical interface

This is used by the Service department as a transmission point.

- Sensor buttons for options You can supplement the wash programs with options.
- i i sensor button You can view information about the energy and water consumption of your washing machine with the is sensor button.

The 🕀 sensor button starts the Delay Start function.

10 🕅 sensor button You can specify the degree of soiling of the load in 3 settings. This sensor button is only active when the TwinDos option is activated.

#### Operating the sensor buttons

The sensor buttons react to fingertip contact. If a sensor button is illuminated, it can be selected.

f a sensor button is brightly lit, this means: currently selected If a sensor button is dimly lit, this means: selection possible

Start/Add laundry sensor button

(A) Touching the Start/Add laun-

ton lights up constantly.

add laundry.

3 Program selector

drawer

erv month.

drv sensor button starts the se-

lected program. The sensor but-

*drv* sensor button allows you to

For selecting programs and for switch-

chine is switched on when you select a

the program selector to the  $\bigcirc$  position.

Washing at low temperatures and/or us-

ing liquid detergents can cause bacteria

and odors to build up in the washing ma-

cleaning the washing machine once ev-

The washing machine provides you with

a reminder with the message Sanitize

info: Run the "Sanitize" or "Člean Ma-

chine" program in the display.

chine. Miele therefore recommends

ing the machine off. The washing ma-

program, and switched off by turning

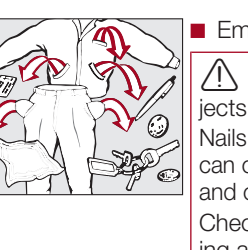

- Sort the laundry by color and by care label. Most garments have a textile care label in the collar or side seam.
- Pre-treat stains and badly soiled areas.

## 2. Selecting a program

- selector dial
- then be replaced by the standard display.

#### 2. Selecting additional programs by setting the program selector to "Additional programs/(3)" and using the display

- Touch the  $\lor \land$  sensor buttons until the program you want appears in the display.
- Confirm the program with the OK sensor button.

# Miele app

The following appears in the display: can be remotely controlled

- gram.
- The following appears in the display: A MobileStart ()

## I fold here

Environmentally friendly washing

- Make use of the maximum load that the wash program can accommodate. This will keep energy and water consumption to a minimum in relation to the size of the load.
- Use the *Express* program for small, lightly soiled loads.

◀ fold here

- Modern detergents make it possible to wash at lower temperatures (e.g., 70°F/20°C). Using the corresponding temperature settings will save energy.

(B) Once the program has been started, the Start/Add laun-12 CAP sensor button Activates CapDosing via the detergent

## ♦ sensor button

# ◀ fold here

#### ◀ fold here

## Preparing the laundry

## . Preparing the laundry

Empty all pockets.

- Damage due to foreign ob-
- Nails, coins, paper clips, and so on can cause damage to garments and components in the machine and components in the machine. Check the laundry before washing and remove any such foreign

There are three possible ways to select a program.

1. Selecting the standard programs with the program

Turn the program selector to the required program. The selected program will be shown in the display. This will

Turn the program selector to the Additional programs/ ☆ position. The following appears in the display: Out-

- 3. Selecting additional programs by setting the program selector to MobileStart []<sup>9</sup> and using the
- Turn the program selector to the *MobileStart* []<sup>9</sup> posi-
- Load laundry, close the door and press "Start", Appliance
- Follow the instructions in the display and start the pro-
- The washing machine can now be operated with the Miele

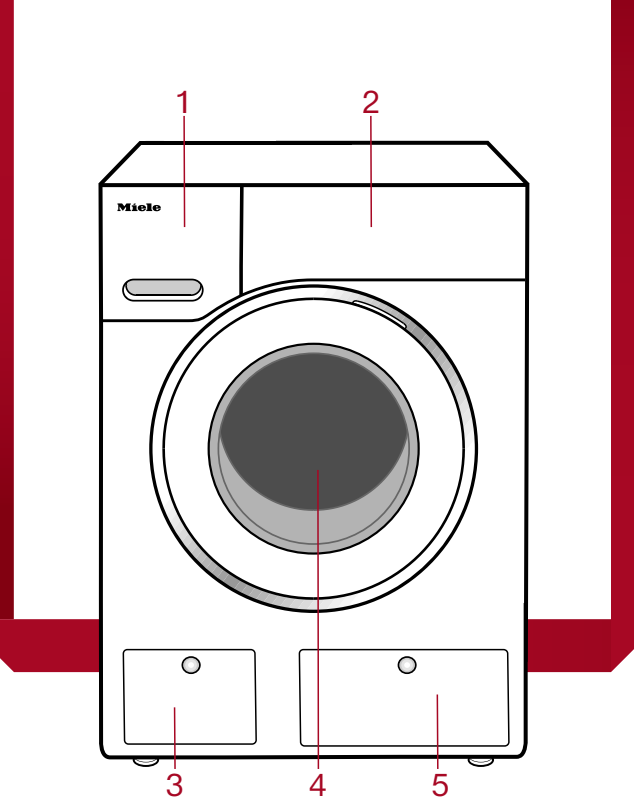

- Detergent drawer
- Control panel
- B Drain filter
- 4 Door
- 5 TwinDos dispensing

Shut the door gently.

#### 4. Selecting program settings

Selecting a program

Opening the door

Closing the door

Loading the washing machine

open.

the seal.

Take hold of the door and pull it

Unfold the laundry and load

Make sure that no items are

caught between the door and

looselv into the drum.

#### Selecting a temperature/spin speed

Touch the  $\vee \wedge$  sensor buttons above or below the temperature or spin speed value in the display until the terr perature/spin speed you want appears in the display.

#### Selecting options

There are 2 ways of selecting options.

#### 1. Directly via the sensor buttons

Touch the sensor button for the required option. It will then light up brightly.

#### 2. Via the Options sensor button and the display

- Touch the Options sensor button. The following appears in the display: No Options
- Touch the VA sensor buttons until the option you want appears in the display and confirm this with the OK sen sor button.

#### Dearee of soiling

The 🕅 sensor button is only active when the TwinDos sensor button is activated.

ኑን Liaht No visible soiling or stains

😚 Normal Visibly soiled and/or just a few slight stains

😚 Heavy Heavily soiled and/or stains clearly visible

# Delay Start/SmartStart

#### Delay Start

With the Delay Start function, you can delay the start of the program. The start of the program can be delayed from 15 minutes up to a maximum of 24 hours.

<u>SmartStart</u>

The SmartStart function lets you define a time period during which your washing machine will start automatically. The washing machine is started via a signal, e.g., from your energy supplier, that indicates that the electricity rate is particularly economical.

## 5. Add deteraen<sup>-</sup>

There are several options for adding dete gent to the washing machine.

#### TwinDos

TwinDos dispensing is automatically activated for all programs in which dispensing is possible.

#### Changing TwinDos dispensing

You can change the suggested color composition of the laundry.

■ Touch the Whites or Colors sensor but-

#### **Deactivating TwinDos dispensing**

■ Touch the *TwinDos* sensor button. The sensor button is only dimly lit and dispensing is deactivated.

◀ fold here

## fold here

This washing machine requires particularly efficient detergent. Add detergent in accordance with the value in the pull-down dosage display.

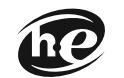

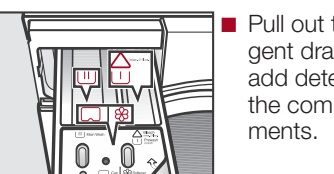

| Chlo |
|------|
| stai |
| pre- |
| Dete |
|      |

#### CapDosing

If you selected CapDosing when setting the program, detergent will be dispensed via the capsule for this wash program.

## Using powder detergent

The detergent drawer contains an insert for liquid detergent in the  $\coprod$  compartment. This insert must be removed to use powder detergent. It is not possible to use powder detergent in the  $\triangle \sqcup$  compartment.

# Starting a program

#### Filling with detergent

Ensure that TwinDos dispensing is deacti-

Pull out the detergent drawer and add detergent to the compart-

lorine bleach for removing ains or liquid detergent for the e-wash

- etergent for the main wash. including Soak if selected
- Fabric softener, liquid starch, or caps

# Using chlorine bleach

N Damage due to chlorine bleach. Textiles may be discolored or their fibers

damaged. Only use chlorine bleach on suitable tex-

Chlorination must be activated in the settings before chlorine bleach is first used.

The Pre-wash option must not be selecter

Pour max. 1/4 cup (60 ml) of bleach into the  $\triangle \cup$  chamber.

The chlorine bleach is added automatically 10 minutes before the end of the main wash.

#### 6. Start the program

- Touch the flashing Start/Add laundry sensor button.
- The door will lock and the wash program will start.

The program status will appear in the displav.

#### Adding laundry during a program sequence

Laundry can be added or removed at any time, provided that the A symbol is not illuminated in the display.

■ Touch the Start/Add laundry sensor but-

The following appears in the display:

- Please wait
- Wait until the following display lights up: i Door can be opened
- Open the door and add or remove laun-
- Close the door.
- Touch the Start/Add laundry sensor but-
- The wash program will continue.

## 7. Program end

The door is locked in the Anti-crease phase. The display alternates between: End/Anti-Crease and Press Start button

Unlock the door either by touching the Start/Add laundry sensor button or by turning the program selector to the () position.

#### The door will unlock.

**Tip:** After the Anti-crease phase, the door will unlock automatically.

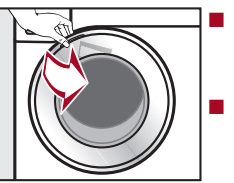

Take hold of the door and pull it open. Remove the laundrv

Items left in the drum could discolor other items in the next wash or become discolored themselves. Remove all items from the drum

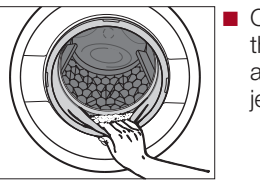

Check the folds in the door seal for any foreign obiects.

Tip: Leave the door slightly open.

If you used a capsule, remove it from the detergent drawer.

**Tip:** Leave the detergent drawer slightly open

# Options

#### **Options**

You can supplement the wash programs with options.

#### SingleWash

For efficiently washing a very small load (< 2.2 lb/1 kg) in a normal wash program. The wash duration is reduced. Please note the following advice:

#### Important

When adding detergent manually, only use liquid detergent and use the proper amount.Use a maximum of 50% of the specified amount of detergent for 1/2 load. The use of bleach is **not** possible.

#### SoftSteam

In order to reduce creasing, the laundry undergoes a smoothing process at the end of the program. Reducing the maximum load by 50% will give a better result. The Economy option helps to save en-Please note the load information in the display. Small loads achieve a better result.

| without<br>SoftSteam |               | <b>with</b><br>SoftSteam |
|----------------------|---------------|--------------------------|
| Full load            | $\rightarrow$ | Half load                |
| Half load            | $\rightarrow$ | Small load               |
| Small load           | $\rightarrow$ | Very small loa           |

The garments must be suitable for drying in a tumble dryer  $\bigodot$   $\bigcirc$  and suitable for ironing 🗟 🗟.

#### Buzzer

A buzzer sounds at the end of the program. The buzzer sounds until the washing machine is switched off.

#### Pre-wash

For laundry with large amounts of dirt. e.a.. dust and sand.

Pre-wash and the use of bleach are **not** 

The chlorine bleach is added too early.

Only liquid detergent may be added to the  $\bigwedge \cup$  chamber of the detergent Powder detergent clogs up the  $\land \sqcup$ 

chamber and water can escape from the detergent drawer.

#### Gentle

Drum rotation and wash duration is reduced. Lightly soiled items are washed more aently.

#### Eco

Soak

ergy. The wash temperature is reduced and the wash duration is increased in return. The wash program continues to provide a deep clean.

#### ExtraRinse

An extra rinse can be activated to achieve a more thorough wash result.

For heavily soiled and stained items with protein stains. A duration of between 30 minutes and 6 hours can be selected for the soak process. See "Settings" for more information.

The factory default setting is 30 minutes.

#### AllergyWash

This option should be used where high standards of hygiene are required. Energy consumption is increased to lengthen temperature holding times and water consumption is increased to improve rinsing efficiency. The items must be suitable for drying in a tumble dryer 🖸 🖸 and suitable for ironing 🗟 🗟.

◀ fold here

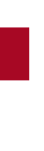

| NormalHot +, HoiCotton, linen, and mixed-fiber fabrics nProofingProofingWarm +Treating microfiber fabric, ski wear, or tDelicatesHot +, HoiFor delicate fabrics made from syntheticSanitizeSanitizeLotton or linen fabrics with direct skinHandwashHot. Warr                                | ot, <b>Warm +</b> , Warm, Cold             | Max, Ø                                               | Full load (17.6 lb/8 kg)      |
|----------------------------------------------------------------------------------------------------|--------------------------------------------|------------------------------------------------------|-------------------------------|
| Cotton, linen, and mixed-fiber fabrics n       Proofing     Warm +       Treating microfiber fabric, ski wear, or t       Delicates     Hot +, Hoi       For delicate fabrics made from syntheti       Sanitize     Sanitize       Cotton or linen fabrics with direct skin       Hot, Warm |                                            |                                                      |                               |
| ProofingWarm +Treating microfiber fabric, ski wear, or tDelicatesHot +, HoiFor delicate fabrics made from synthetiSanitizeSanitizeCotton or linen fabrics with direct skinHandwashHot. Warr                                                                                                 | made of both cotton and linen.             |                                                      |                               |
| Treating microfiber fabric, ski wear, or t         Delicates       Hot +, Hoi         For delicate fabrics made from syntheti         Sanitize       Sanitize         Cotton or linen fabrics with direct skin         Hot. Warr                                                            |                                            | High, Med, Slow, 🔲, 🗭                                | Small load (5.5 lb/2.5 kg)    |
| Delicates     Hot +, Hot       For delicate fabrics made from syntheti     Sanitize       Sanitize     Sanitize       Cotton or linen fabrics with direct skin     Hot. Warr                                                                                                    | table linens/drapes made from ma           | inly synthetic fibers to provide a finish which is r | esistant to water and dirt.   |
| For delicate fabrics made from syntheti<br>Sanitize<br>Cotton or linen fabrics with direct skin<br>Handwash                                                                                                    | ot, <b>Warm +</b> , Warm, Cold             | Med, Slow, 🗔, 🗭                                      | Small load (6.6 lb/3 kg)      |
| Sanitize Sanitize Cotton or linen fabrics with direct skin . Handwash Hot. Warr                                                                                                    | tic fibers.                                | r                                                    |                               |
| Cotton or linen fabrics with direct skin<br>Handwash Hot. Warr                                                                                                    |                                            | Max, High, 🗔, 🗭                                      | Full load (17.6 lb/8 kg)      |
| Handwash Hot. Warr                                                                                                    | contact or for which special hygie         | ne requirements apply.                               |                               |
|                                                                                                    | m +, Cold                                  | High, Med, Slow, 📛, 🗭                                | Small load (4.4 lb/2 kg)      |
| For delicate fabrics which are only suits                                                                                                    | table for hand washing.                    | •                                                    |                               |
| Dress Shirts Hot +, Hot                                                                                                    | ot, <b>Warm +</b> , Warm, Cold             | Med, Slow, 🗔, 🗭                                      | Small load (4.4 lb/2 kg)      |
| Pre-treat collars and cuffs depending c                                                                                                    | on the level of soiling.                   |                                                      |                               |
| MobileStart                                                                                                    |                                            |                                                      |                               |
| The Miele app is used to select program                                                                                                    | ams and operate the appliance.             |                                                      |                               |
| QuickIntenseWash Hot +, Wa                                                                                                    | arm +                                      | Max, High, Med, Slow, ⊟, 🗭                           | Full load (11 lb/5 kg)        |
| For lightly or moderately soiled fabrics                                                                                                    | which are also suitable for washin         | g in the Normal program.                             |                               |
| Express Warm +, V                                                                                                    | Warm, Cold                                 | High, Med, Slow, 📛, 🗭                                | Half load (7.7 lb/3.5 kg)     |
| Cotton fabrics that have hardly been w                                                                                                    | worn or are only very lightly soiled.      |                                                      |                               |
| Darks/Denims Warm +, \                                                                                                    | Warm, Cold                                 | High, Med, Slow, 🗔, 🗭                                | Small load (4.4 lb/2 kg)      |
| Black and dark gaments made from c                                                                                                    | cotton, mixed fibers, and denim.           |                                                      |                               |
| Extra White Hot +                                                                                                    |                                            | Max, High, 🗔, 🗭                                      | Full load (17.6 lb/8 kg)      |
| For white fabrics made of cotton or line                                                                                                    | ien without special hygiene require        | ments.                                               |                               |
| Outdoor Warm +, \                                                                                                    | Warm, Cold                                 | Med, Slow, 🗂, 🗭                                      | Small load (5.5 lb/2.5 kg)    |
| Performance outerwear (e.g., jackets a                                                                                                    | and pants) made from membrane              | tabric such as Gore-Tex®, SYMPATEX®, WIND            | STOPPER®, etc.                |
| Table Linens/Drapes     Hot +, Hot                                                                                                    | ot, Warm +, Warm, Cold                     | High, Med, Slow, 🗔, 🗭                                | Full load (13.2 lb/6 kg)      |
| Table linen and drapes made of cotton                                                                                                    | n and linen.                               |                                                      |                               |
| Sportswear Hot +, Hot                                                                                                    | ot, Warm +, Warm, Cold                     | High, Med, Slow, 🗔, 🗭                                | Half load (7.7 lb/3 kg)       |
| Sportswear such as jerseys and leggin                                                                                                    | ngs, as well as microfiber and fleed       | te garments.                                         |                               |
| Woolens 🔟 🦳 Narm, Co                                                                                                    | old                                        | High, Med, Slow, 📛, 🗭                                | Small load (4.4 lb/2 kg)      |
| Wool or wool-blend fabrics.                                                                                                    |                                            |                                                      |                               |
| Silks 🔟 Warm, Co                                                                                                    | old                                        | Slow, 🗔, 🗭                                           | Very small load (2.2 lb/1 kg) |
| Silks and other hand-washable fabrics                                                                                                    | s with no wool content. Place tight        | s, bras, etc., in a laundry bag.                     |                               |
| Wrinkle-free Hot +, Hot                                                                                                    | ot, <b>Warm +</b> , Warm, Cold             | High, Med, Slow, 📛, 🗭                                | Half load (8.8 lb/4 kg)       |
| Synthetic or mixed-fiber fabrics, or writ                                                                                                    | inkle-free cotton.                         | ·                                                    |                               |
| Baby Clothes Hot +, Ho                                                                                                    | ot, Warm +, Warm, Cold                     | Max, High, Med, Slow, ⊟, 🗭                           | Full load (13.2 lb/6 kg)      |
| Baby Clothes, baby towels, bath gown                                                                                                    | ns, toweling items, bibs made from         | i cotton.                                            |                               |
| Towels Hot +, Hot                                                                                                    | ot, Warm +, Warm, Cold                     | Max, High, Med, Slow, 🥅, 🗭                           | Full load (11 lb/5 kg)        |
| For linen or cotton towels used for per-                                                                                                    | rsonal hygiene.                            |                                                      |                               |
| Downs Hot +, Hot                                                                                                    | ot, Warm +, Warm, Cold                     | High, Med, Slow, 🖂, 🗭                                | Small load (4.4 lb/2 kg)      |
| Jackets, sleeping bags, pillows, and of                                                                                                    | other down-filled items.                   |                                                      |                               |
| Pillows Hot +, Hot                                                                                                    | ot, <b>Warm +</b> , Warm, Cold             | High, Med, Slow, 🦳, 🗭                                | 2 pillows (40 x 80 cm) or     |
| Washable pillows with synthetic filling.                                                                                                    |                                            |                                                      |                               |
| Clean Machine Sanitize                                                                                                    |                                            | Slow                                                 | Without load                  |
| With frequent washing at low temperat                                                                                                    | l<br>htures there is a dancer of a build-u | in of harteria in the washing machine                | 2                             |
| Cleaning the washing an owned will sign                                                                                                    | nuitcantly reduce bacteria and prev        | and the build-up of incleasent odors                 |                               |
|                                                                                                    | ו ווורמו ווול ובתמטם המטנטיות מיות הי שי   | פוור וופ טמוות-מה טי מי הוספמיניי אגעיט.             |                               |

◀ fold here

Normal Proofing Delicates Sanitize Handwash Dress Shirts QuickIntenseWash Express Darks/Denims Extra White Outdoor Table Linens/Drapes Sportswear Woolens Ѡ Silks Wrinkle-free Quick Rinse Baby Clothes Towels Downs Pillows Recommendation

# Detergent

Detergents recommended by Miele

# Program overview

# ◀ fold here

fold here

# Cleaning and care

| Miele              | Miele Capsules |              | S            |
|--------------------|----------------|--------------|--------------|
| UltraPhase 1 and 2 |                | 5            |              |
| $\checkmark$       | -              | $\checkmark$ | $\checkmark$ |
| -                  | -              | $\checkmark$ | -            |
| $\checkmark$       | $\checkmark$   | $\checkmark$ | -            |
| $\checkmark$       | -              | $\checkmark$ | $\checkmark$ |
| -                  | $\checkmark$   | $\checkmark$ | -            |
| $\checkmark$       | -              | $\checkmark$ | $\checkmark$ |
| $\checkmark$       | -              | -            | -            |
| $\checkmark$       | -              | $\checkmark$ | -            |
| $\checkmark$       | -              | $\checkmark$ | -            |
| $\checkmark$       | -              | $\checkmark$ | $\checkmark$ |
| -                  | $\checkmark$   | -            | -            |
| $\checkmark$       | -              | $\checkmark$ | $\checkmark$ |
| -                  | $\checkmark$   | -            | -            |
| -                  | $\checkmark$   | -            | -            |
| -                  | $\checkmark$   | -            | -            |
| $\checkmark$       | -              | $\checkmark$ | $\checkmark$ |
| -                  | -              | $\checkmark$ | -            |
| $\checkmark$       | -              | $\checkmark$ | $\checkmark$ |
| $\checkmark$       | -              | $\checkmark$ | $\checkmark$ |
| -                  | $\checkmark$   | -            | -            |
| $\checkmark$       | -              | -            | -            |

No recommendation

- Special-purpose detergents (e.g., Wool Care)
- **∑**<sup>♣</sup> Fabric care (e.g., fabric softener)
- Additives (e.g., booster)

#### Cleaning the detergent drawer

Washing at low temperatures and the use of liquid detergent can lead to a build-up of bacteria in the detergent drawer.

Clean the entire drawer at regular intervals for hygiene reasons, even if you are using the TwinDos system exclusively.

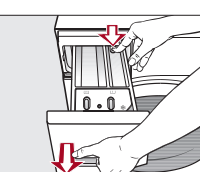

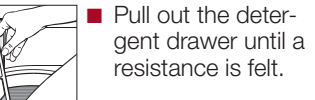

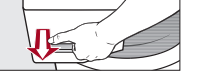

Press down the release button and, at the same time, pull the drawer completely out of the machine.

#### Removing and cleaning the insert for liquid detergents

An insert for liquid detergents is located in the U compartment of the detergent drawer.

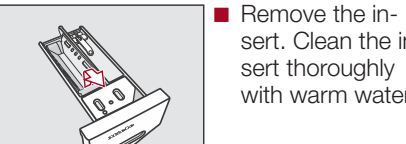

sert. Clean the insert thoroughly with warm water.

#### Cleaning the siphon inside the $\triangle \sqcup$ compartment

Compartment 1 has a siphon for better dis pensing of the chlorine bleach.

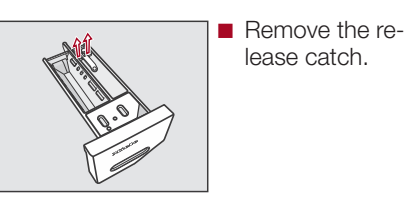

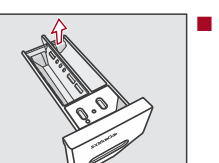

Remove the siphon and clean under warm running water.

#### Cleaning the siphon inside the ℅ compartment

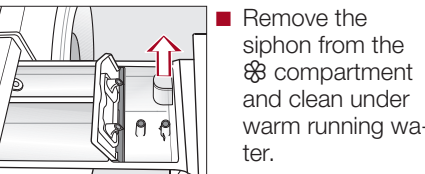

- and clean under warm running wa-
- Clean all compartments with warm wa-

#### Cleaning the detergent-drawer housing

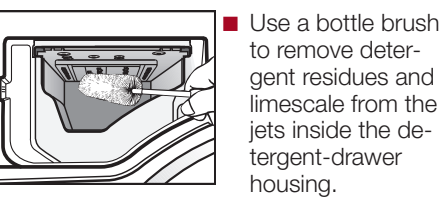

Use a bottle brush gent residues and limescale from the jets inside the detergent-drawer

Replace the detergent drawer.

Tip: Leave the detergent drawer slightly open to allow it to dry.

#### Sanitize info (cleaning the drum)

Washing at low temperatures and/or using liquid detergents can cause bacteria and odors to build up in the washing machine. Use the Clean Machine program to clean the washing machine. Note the message in the display: Sanitize info: Run a high temp. program or the "Clean Machine" program

## Frequently asked questions ...

| Problem                                                                                          | Possible cause and solution                                                                                                    | Problem                                                         | Possible cause and solution                                                                                                    |
|--------------------------------------------------------------------------------------------------|----------------------------------------------------------------------------------------------------|-----------------------------------------------------------------|----------------------------------------------------------------------------------------------------|
| The control field remains dark.                                                                  | <ul> <li>There is no power to the machine.</li> <li>Check whether the plug is plugged in.</li> <li>Check whether the fuse has tripped.</li> <li>The washing machine has switched off automatically to save energy.</li> <li>Switch the washing machine on again by turning the pro-</li> </ul>                        | i Check dosage<br>i Sanitize info: Run a high                   | <ul> <li>Excessive foam has built up during washing.</li> <li>With TwinDos, check the dosage amount set.</li> <li>Reduce the amount set in 10% increments.</li> <li>Use less detergent next time and follow the manufacturer's instructions on dosage given on the packaging.</li> <li>When washing, a wash program using a temperature</li> </ul>                                                      |
| The following appears in the display:<br>⚠                                                       | <ul> <li>gram selector.</li> <li>The door is not closed properly. The door lock could not engage.</li> <li>Close the door again.</li> <li>Start the program again.<br/>If the fault message appears again, contact Miele Customer Service.</li> </ul>                                                                 | temp. program or the "Clean<br>Machine" program                 | <ul> <li>above 60°C (140°F) has not been run for a long time.</li> <li>Turn the program selector to the Additional programs/<br/>setting and select the Clean Machine program in the Care submenu.</li> <li>Run the Clean Machine program using the Miele Machine Cleaner or a universal powder detergent.</li> <li>The washing machine is cleaned which prevents bacteria and odor buildup.</li> </ul> |
| 21. Drainage See 🛄                                                                               | <ul> <li>The drain is blocked or restricted.</li> <li>The drain hose has been fixed too high.</li> <li>Clean the drain filter and the drain pump.</li> <li>The maximum drain height is 39 <sup>3</sup>/<sub>8</sub>" (1 m).</li> </ul>                                                                                | ${f i}$ Align the washing machine                               | <ul> <li>The SoftSteam extra option which runs at the end of the program could not be carried out properly.</li> <li>Check whether the washing machine is aligned correctly (see "Installation – Leveling the machine").</li> </ul>                                                                                                    |
| 🛆 Water intake See 🛄                                                                             | <ul> <li>The water intake is blocked or restricted.</li> <li>Check whether the faucet is turned on properly.</li> <li>Check whether the intake hose is kinked.</li> <li>Check whether there is sufficient water pressure.</li> </ul>                                                                                  |                                                                 | <ul> <li>Check whether the maximum drain height of 39 <sup>3</sup>/<sub>8</sub>" (1 m) has been exceeded.</li> <li>If the fault message appears again, contact Miele Customer Service. The washing machine can still be used, but without the <i>SoftSteam</i> extra option.</li> </ul>                                                                                                    |
| $\triangle$ Waterproof system Turn off $\stackrel{\sim}{\to}$ $\stackrel{\sim}{\otimes}$ Service | <ul> <li>Clean the filter.</li> <li>The water protection system has reacted.</li> <li>Close the faucet.</li> </ul>                                                                                                    | <b>i</b> ① is almost empty. Only a few more cycles are possible | The detergent in the cartridge is running low. There is enough left for approx. 4 to 8 wash programs.  Order a new cartridge.                                                                                                    |
| ⚠ 🗞 Service Fault F                                                                              | <ul> <li>Contact Customer Service.</li> <li>There is a fault.</li> <li>Disconnect the washing machine from the power supply.</li> </ul>                                                                                                    | the power supply.                                               | The door lock has jammed. Contact Customer Service.                                                                                                    |
|                                                                                                  | <ul> <li>Unplug the appliance or switch off the breaker.</li> <li>Wait at least 2 minutes before reconnecting the washing machine to the power supply.</li> <li>Switch the washing machine on again.</li> <li>Restart the program.<br/>If the fault message appears again, contact Miele Customer Service.</li> </ul> |                                                                 |                                                                                                    |
|                                                                                                  |                                                                                                    |                                                                 |                                                                                                    |

# ◀ fold here

# I fold here

# Míele

Quick Start Guide Washing machine

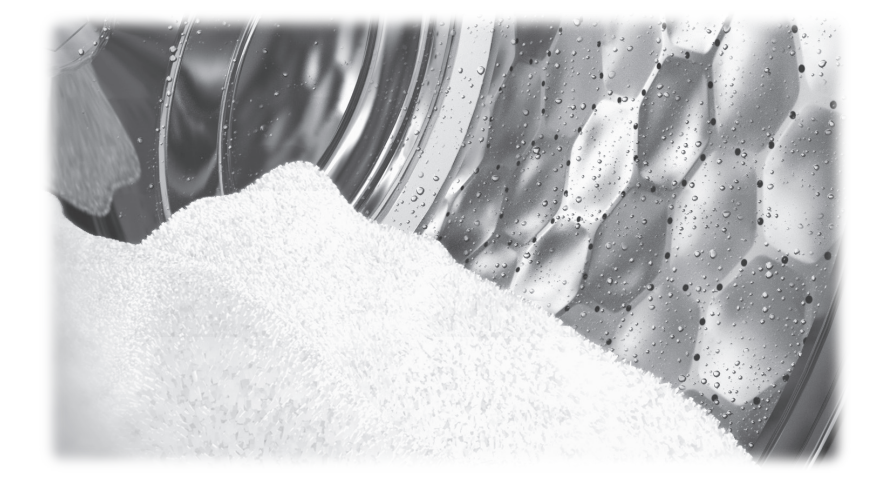

This Quick Start Guide is not a substitute for the operating instructions supplied with the appliance! It is essential to familiarize yourself with the washing machine before using it for the first time. Please read the operating instructions carefully and pay particular attention to the IMPORTANT SAFETY INSTRUCTIONS.

en-US

M.-Nr. 11 622 890 / 00

## fold here

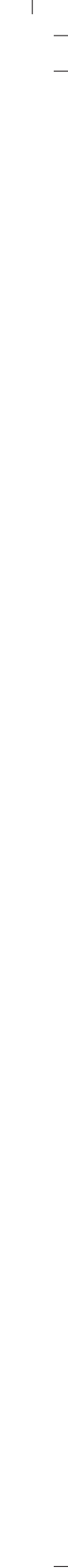